## Anmeldung beim Schüler-EIS

Für das Schüler-EIS benötigst du keine Zugangsdaten. Du erhältst bei Anforderung einen persönlichen Link zu deinem Account. Dafür gehst du wie folgt vor:

Besuche im Internet die Adresse: https://www.jkp-karlsruhe.de/schueler

Gib dort deine E-Mail-Adresse ein, die zu deinem JKP-Schul-Account gehört und klicke auf "Zugangslink anfordern"

Wie du siehst, wird bei der Anforderung erfasst, welchen Browser du gerade benutzt. Der Link, den du erhältst, wird nur auf diesem Browser funktionieren.

Achte auf die Meldung, die das System anschließend anzeigt. Wenn alles geklappt hat, sagt dir das EIS, dass der Zugangslink an die eingegebene Adresse geschickt wurde. Wenn das System meldet, dass dir keine Mail geschickt werden konnte, melde dich beim Admin, Herrn Doll.

Nach wenigen Augenblicken sollte die Mail dann im Posteingang von Outlook auftauchen. Manchmal verschwindet sie auch im Junk-/Spam-Ordner.

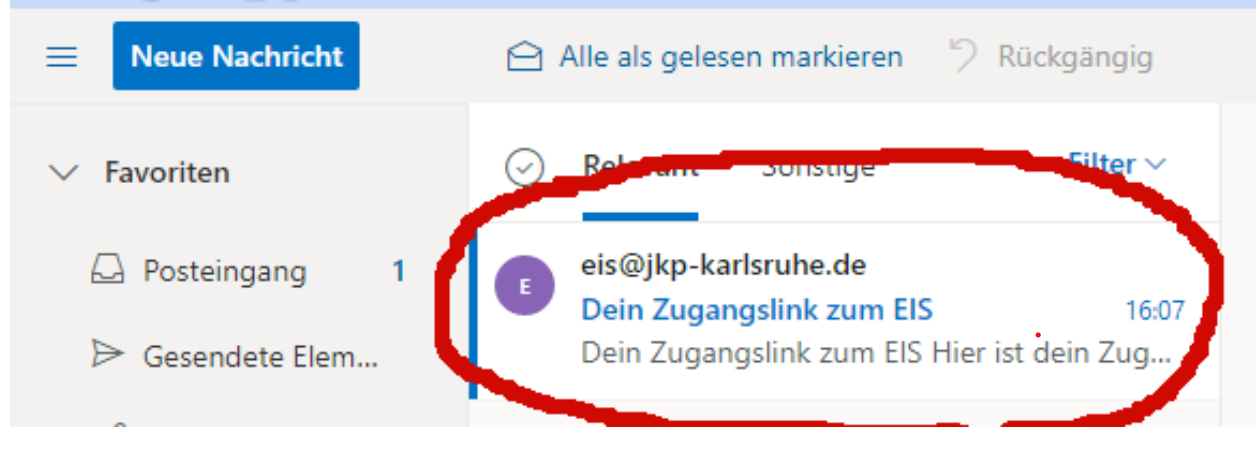

## **Dein Zugangslink zum EIS**

Hier ist dein Zugangslink zum Schüler-EIS. Bitte beachte, dass dieser ab der angegebenen Ausgabezeit nur 30 Minuten und nur auf dem Browser, auf dem du ihn angefordert hast gütig ist: https://www.jkp-karlsruhe.de/schueler/?sid=50538b7e94dc157503f2788b3f30ba16

Ausgabezeit: 22.11.21 - 16:07:35 Uhr

Wenn du den Link aus dem Standard-Browser deines Computers angefordert hast, genügt ein Klick auf den Link. Ansonsten musst du den Link per Copy&Paste in die Adresszeile des eben verwendeten Browsers kopieren.

Wichtig: Der Link gilt ab der Ausgabe-Zeit für 30 Minuten. Das heißt, beim nächsten Besuch im EIS musst du einen neuen Link anfordern.

## Sonderfall

Manche Mail-Anwendungen zeigen den Zugangslink wie folgt (oder ähnlich) an:

 $[https:\www.jkp-karlsruhe.de/schueler/?sid=50538b7e94dc157503f2788b3f30ba16] \\ https:\www.jkp-karlsruhe.de/schueler/?sid=50538b7e94dc157503f2788b3f30ba16] \\ https:\www.jkp-karlsruhe.de/schueler/schueler/schueler/schueler/schueler/schueler/schueler/schueler/schueler/schueler/schueler/schueler/schueler/schueler/schueler/schueler/schueler/schueler/schueler/schueler/schueler/schueler/schueler/schueler/schueler/schueler/schueler/schueler/schueler/schueler/schueler/schueler/schueler/sc$ 

## Aufbau dieses Links

- 1. Eckige Klammer [
- 2. Link
- 3. Eckige Klamme ]
- 4. Link (derselbe Link, wie bei 2.!)

Bei dieser Anzeige ist der Link nicht anklickbar. Markiere und kopiere dann entweder 2. oder 4.

Dann füge diese Kopie in die Adresszeile des eben verwendeten Browsers ein.